UN-Madison

Guest and Senior Guest Auditor

Application Instructions

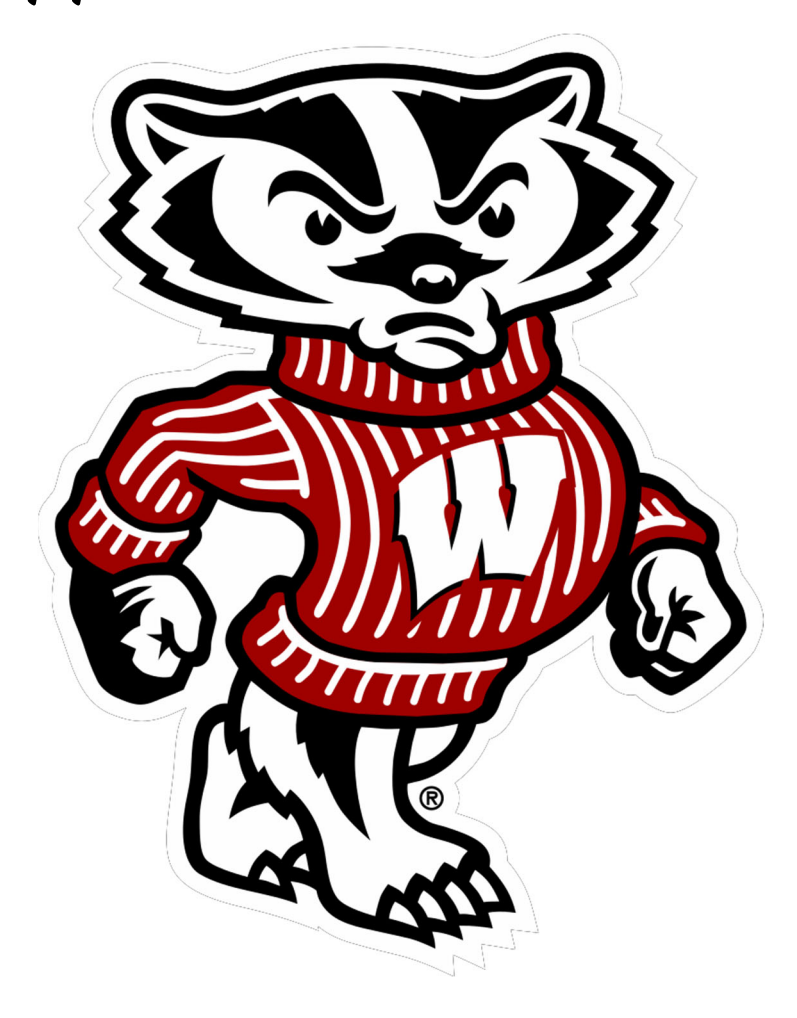

#### STEP 1:

Open an internet browser and enter https://acsss.wisc.edu/apply/ and press enter. Select the red "Click Here To Apply!" button/link. (If you experience issues when trying to open the application, please try opening the page in another web browser, such as Firefox).

| lome Contact Us <u>Become a student ×</u> Being a special × P | aying for college Y Career and education planning Y |
|---------------------------------------------------------------|-----------------------------------------------------|
| Application                                                   |                                                     |
| COVIE                                                         | 0-19 RESPONSE                                       |
| What to expect this fall Vaccina                              | tion status for Specials Campus operations          |
| Inform                                                        | ation for students                                  |
|                                                               |                                                     |
|                                                               |                                                     |
| V W.                                                          |                                                     |
| Tour Wisconsin                                                | experience starts here                              |
|                                                               | The free Special study on requires personal,        |
| Special student types                                         | educational, and residence armation and takes about |
| Read about our 15 different special student types             | 20-30 minutes to complete.                          |
| berore you appiy.                                             | Apply                                               |
|                                                               |                                                     |

## STEP 2:

- New Applicants: If you have never filled out this application before, please select "Sign Up".
- Existing Applicants: If you have used this application before, enter your User ID and Password (your <u>User ID</u> will be your personal email address not your NetID).
- Not sure?: If you aren't sure if you have signed up using this application before or you if forgot your password, enter your email in the "User ID" field you would have most likely used to sign up with. Then select "Forgot Password?" and it will tell you if your User ID exists in the system.

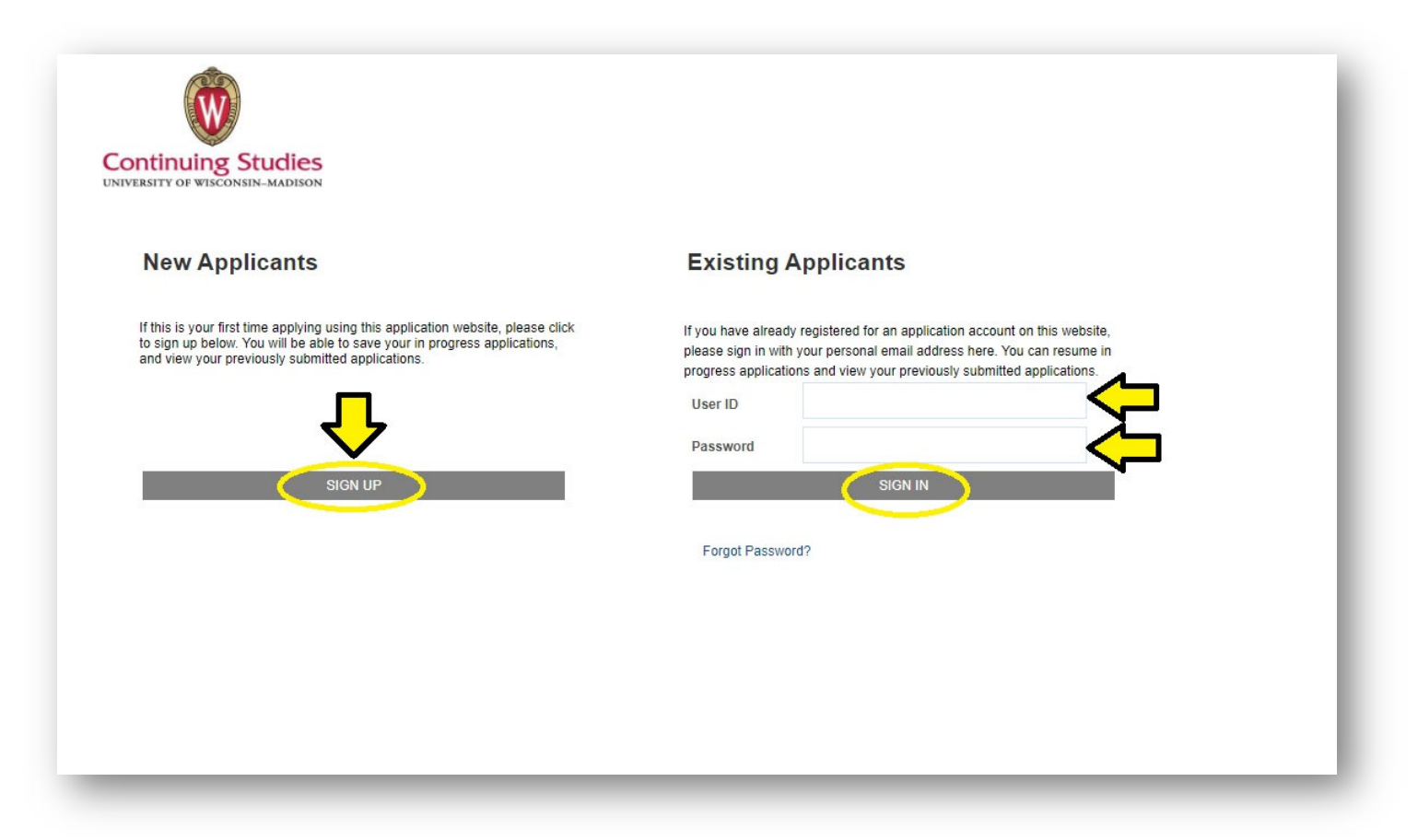

### STEP 3:

**New Applicants:** Create a new profile by filling out the fields and the click **"Register"**. (Fields marked with an asterisk (\*) are required in order to proceed).

| Personal Info                                                                                                    |                                                                                                    |
|----------------------------------------------------------------------------------------------------|----------------------------------------------------------------------------------------------------|
| reisonal into                                                                                                    |                                                                                                    |
| *First/Given Name                                                                                                    |                                                                                                    |
| *Last/Family Name                                                                                                    |                                                                                                    |
| Middle Name                                                                                                    |                                                                                                    |
| *Date of Birth                                                                                                    |                                                                                                    |
| Email                                                                                                    |                                                                                                    |
| *Email Address                                                                                                    |                                                                                                    |
| *Confirm Email                                                                                                    |                                                                                                    |
| User ID & Password<br>Password Requirements<br>• Keep private/memorized; if a pass<br>• Minimum of eight (8) characters i<br>• Contain each of the following:<br>• Uppercase (A-Z) or lower<br>• Digit (0-9)<br>• Special character (~'!@#<br>****Please note, your application password<br>User ID | isword is written down, it must be secure<br>in length<br>"case letter (a-z)<br>\$%^&*()+=0[]\:;**?/<>,.)<br>rd will need to be reset every 90 days. |
| *Password                                                                                                    |                                                                                                    |
| *Confirm Password                                                                                                    |                                                                                                    |
| Security Questions                                                                                                    |                                                                                                    |
| *Question 2                                                                                                    |                                                                                                    |
|                                                                                                    | <b>Y</b>                                                                                                    |
| *Question 3                                                                                                    | · · · · · · · · · · · · · · · · · · ·                                                                                                    |
| ð                                                                                                    |                                                                                                    |
|                                                                                                    |                                                                                                    |
| Cancel                                                                                                    | Register                                                                                                    |

#### **STEP 3 Continued:**

**Existing or returning applicants:** Once you are signed in, select **"Create New Application"**. – Do NOT open a submitted application and attempt to resubmit it for the current term, it will not go through. You must create a new application. If you started an application for the current term and did not submit it yet, you can open it, complete it and submit.

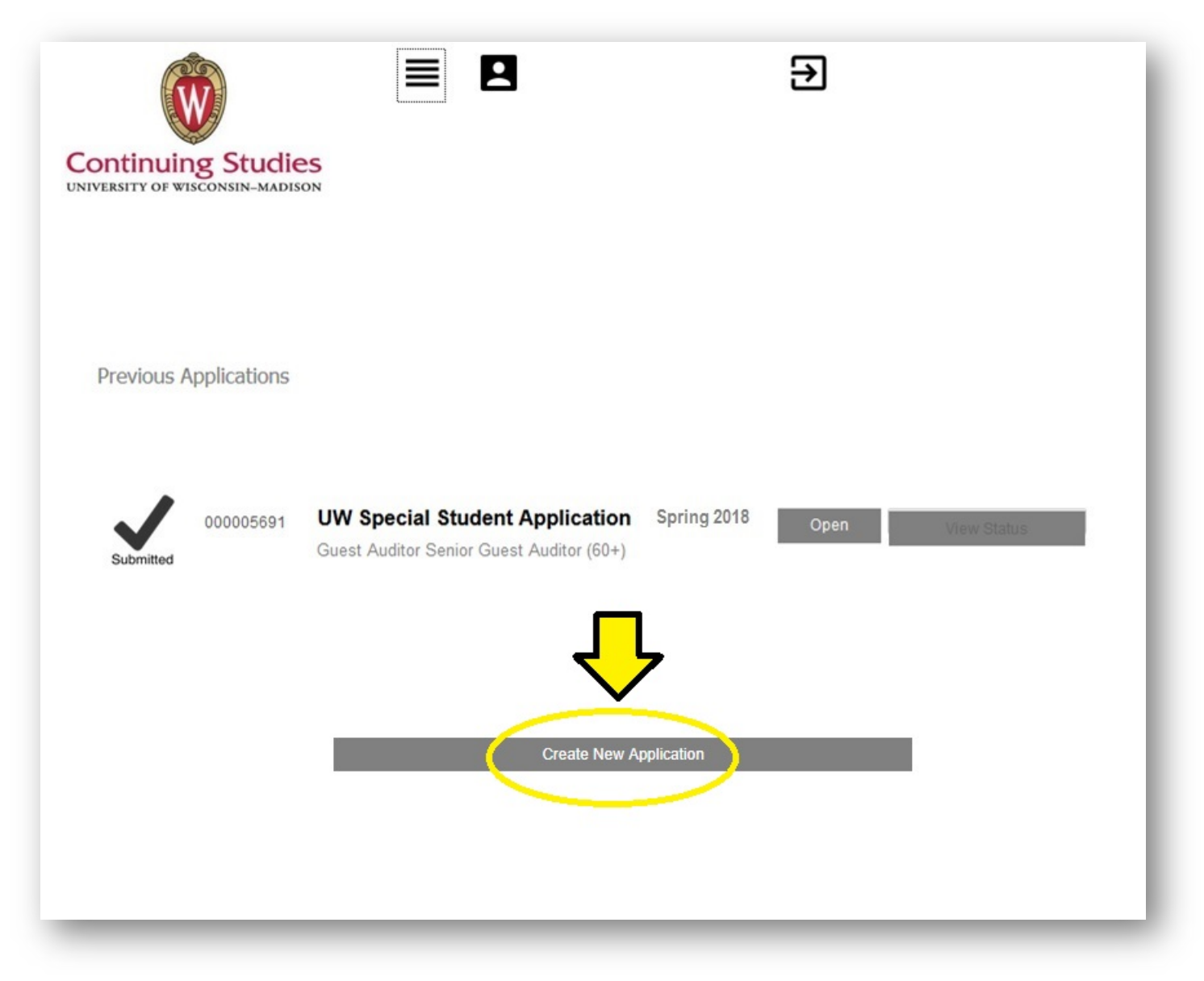

### **STEP 3 Continued:**

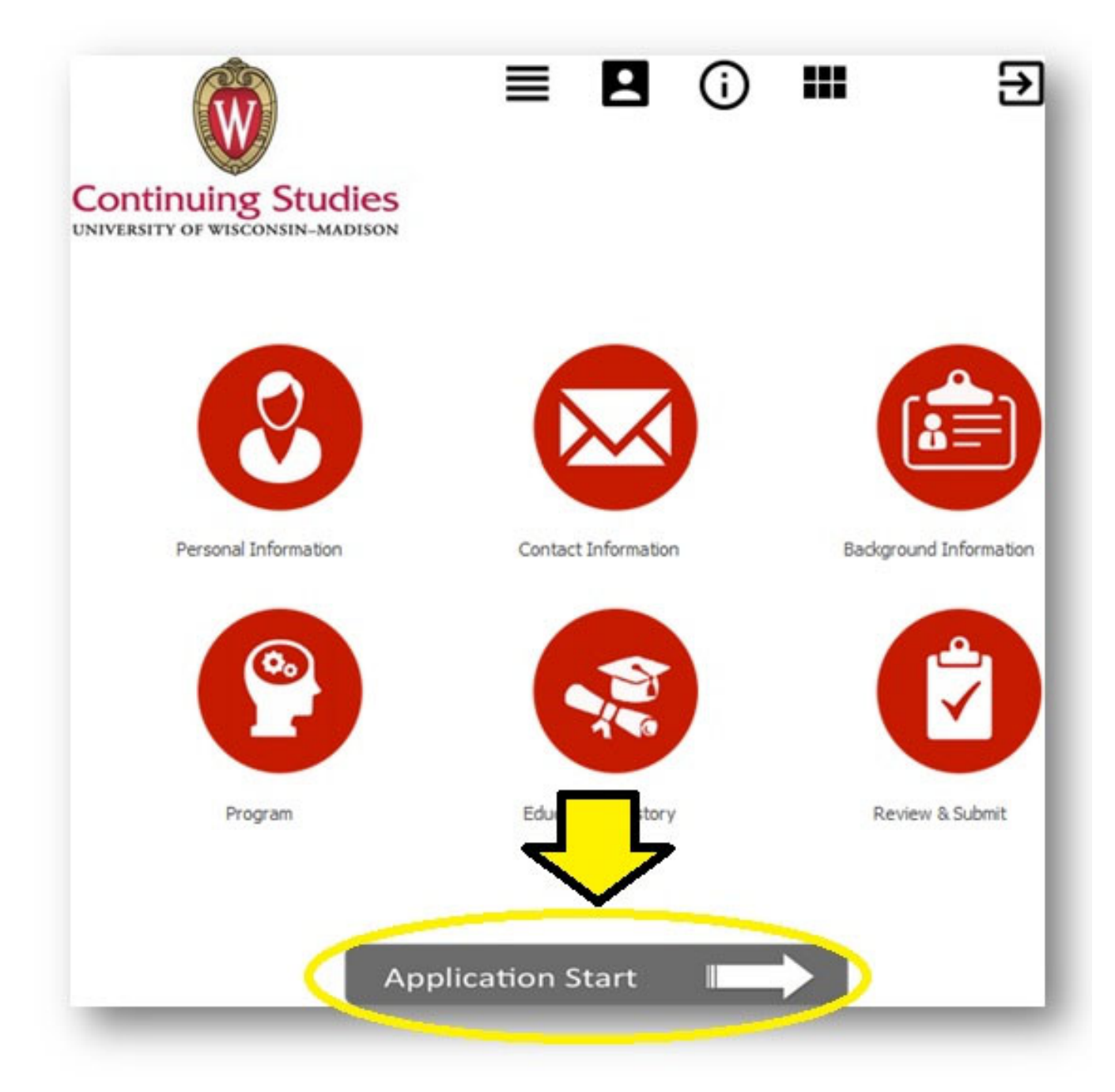

**New & Existing applicants:** Begin the application by clicking on '**Application Start**' at the bottom of your screen.

## STEP 4:

**Personal Information: Name, Birth Date, Gender-** this page should populate your First/Last name and date of birth from your profile. (If you had a different name the last time you were a student at UW-Madison, make sure to select "Have you changed your name" to Yes). Fill in the remaining applicable fields and click **"Continue"**.

| W                                                                                                    | = 8                                                 | •••••                                               | 킨                                                 |
|----------------------------------------------------------------------------------------------------|-----------------------------------------------------|-----------------------------------------------------|---------------------------------------------------|
| ntinuing Studies                                                                                                    |                                                     |                                                     |                                                   |
| 8                                                                                                    | Personal Info                                       |                                                     |                                                   |
| Personal Information                                                                                                    | SSN & Military Status                               | 8                                                   |                                                   |
|                                                                                                    |                                                     |                                                     |                                                   |
| NAME                                                                                                    |                                                     |                                                     |                                                   |
| Please provide your legal name in th<br>name, please type your name in the<br>your former name if applicable.                               | e fields below. If you o<br>Last/Family field. To a | do not have both a First<br>woid creating duplicate | /Given and Last/Family<br>records, please also in |
| *First/Given                                                                                                    | Middle                                              | *Last/Family                                        | Suffix                                            |
| Have you changed your name                                                                                                    | Yes 🔻                                               |                                                     |                                                   |
| nave you onangeu your name                                                                                                    |                                                     |                                                     |                                                   |
| First/Given                                                                                                    | Middle                                              | Last/Family                                         | Suffix                                            |
| First/Given                                                                                                    | Middle                                              | Last/Family                                         | Suffix<br>v                                       |
| Do you have a preferred name?                                                                                                    | Middle                                              | Last/Family                                         | Suffix<br>T                                       |
| First/Given Do you have a preferred name? BIRTH INFORMATIC Please provide your date of birth and                                            | Middle                                              | Last/Family                                         | Suffix<br>T                                       |
| First/Given Do you have a preferred name? BIRTH INFORMATIC Please provide your date of birth and *Date of Birth (month/day/year)            | Middle No No A GEND I legal gender in the fi        | Last/Family ER elds below.                          | Suffix<br>T                                       |
| First/Given Do you have a preferred name? BIRTH INFORMATIC Please provide your date of birth and *Date of Birth (month/day/year) *Gender    | Middle No  No  CN & GEND  Hegal gender in the fi    | Last/Family                                         | Suffix<br>T                                       |
| First/Given  Do you have a preferred name?  BIRTH INFORMATIC  Please provide your date of birth and *Date of Birth (month/day/year) *Gender | Middle No No Middle                                 | Last/Family                                         | Suffix                                            |

# STEP 5:

**Personal Information: SSN & Military Status-** Proceed through the application by filling out the fields below and then click **"Continue"**. It is HIGHLY encouraged that you list your Social Security Number.

|                                                                                                    | S<br>N                                                                                                    |                                                                                       |
|----------------------------------------------------------------------------------------------------|----------------------------------------------------------------------------------------------------|---------------------------------------------------------------------------------------|
| 8                                                                                                    | Personal Info                                                                                                    |                                                                                       |
| Personal Information                                                                                                    | SSN & Military Status                                                                                                    |                                                                                       |
| 19% Complete                                                                                                    |                                                                                                    |                                                                                       |
| Please provide your social s<br>strongly encouraged to do s                                                                                                    | RITY NUMBER<br>security number below. While you are not required<br>so. Failure to submit a Social Security Number (SS                                                                                                    | to provide your SSN, you are<br>N) could result in an inability to                    |
| Please provide your social s<br>strongly encouraged to do s<br>claim tax benefits on your an                                                                                           | RITY NUMBER<br>security number below. While you are not required<br>so. Failure to submit a Social Security Number (SS<br>nd/or your parents' tax returns for tuition and fees.                                                              | to provide your SSN, you are<br>N) could result in an inability to                    |
| SOCIAL SECU<br>Please provide your social s<br>strongly encouraged to do s<br>claim tax benefits on your au<br>Social Security Number                                                  | RITY NUMBER<br>security number below. While you are not required<br>so. Failure to submit a Social Security Number (SS<br>nd/or your parents' tax returns for tuition and fees.                                                              | to provide your SSN, you are<br>N) could result in an inability to                    |
| SOCIAL SECU<br>Please provide your social s<br>strongly encouraged to do s<br>claim tax benefits on your an<br>Social Security Number                                                  | RITY NUMBER<br>security number below. While you are not required<br>so. Failure to submit a Social Security Number (SS<br>nd/or your parents' tax returns for tuition and fees.                                                              | to provide your SSN, you are<br>N) could result in an inability to                    |
| SOCIAL SECU<br>Please provide your social s<br>strongly encouraged to do s<br>claim tax benefits on your an<br>Social Security Number<br>MILITARY STAT<br>Please provide your military | RITY NUMBER<br>security number below. While you are not required<br>so. Failure to submit a Social Security Number (SS<br>nd/or your parents' tax returns for tuition and fees.                                                              | to provide your SSN, you are<br>N) could result in an inability to<br>?<br>(Optional) |
| SOCIAL SECU Please provide your social s strongly encouraged to do s claim tax benefits on your an Social Security Number MILITARY STAT Please provide your military Military Status   | RITY NUMBER<br>security number below. While you are not required<br>so. Failure to submit a Social Security Number (SS<br>nd/or your parents' tax returns for tuition and fees.<br>TUS<br>status by selecting from the drop-down list below. | to provide your SSN, you are<br>N) could result in an inability to<br>?<br>(Optional) |
| SOCIAL SECU Please provide your social s strongly encouraged to do s claim tax benefits on your al Social Security Number MILITARY STAT Please provide your military Military Status   | RITY NUMBER<br>security number below. While you are not required<br>to. Failure to submit a Social Security Number (SS<br>nd/or your parents' tax returns for tuition and fees.<br>TUS<br>status by selecting from the drop-down list below. | to provide your SSN, you are<br>N) could result in an inability to<br>(Optional)      |